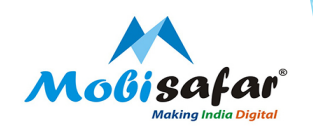

# **TRAVEL – BUS BOOKING**

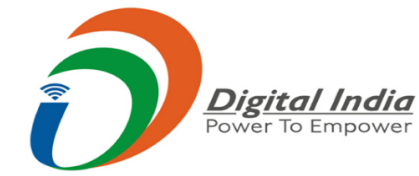

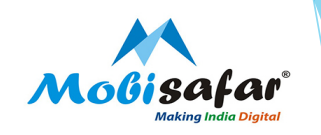

## **Step 1: Select Services from Menu**

| Channel Partner's     | Partner's Wallet | Services    | Register Comp | plaint Reports |
|-----------------------|------------------|-------------|---------------|----------------|
| Jser LoggedIn Details |                  | MONEY TRAN  | SFER 🕨        |                |
| UserCode*             |                  | AEPS/MICRO  | ATM ►         |                |
| Date*                 |                  | TRAVEL      | •             | To Date*       |
|                       |                  | CASH COLLEC | TION ►        |                |
| View                  |                  | INSURANCE   | •             |                |
|                       |                  | PAN CARD    | •             |                |
|                       |                  | RECHARGE &  | BILLPAY ►     |                |

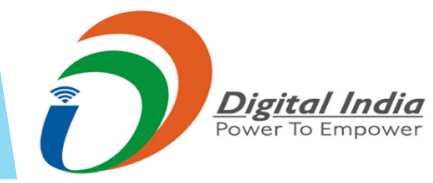

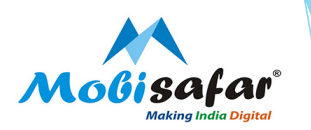

Step 2: Select Bus Booking under the tab of Travel

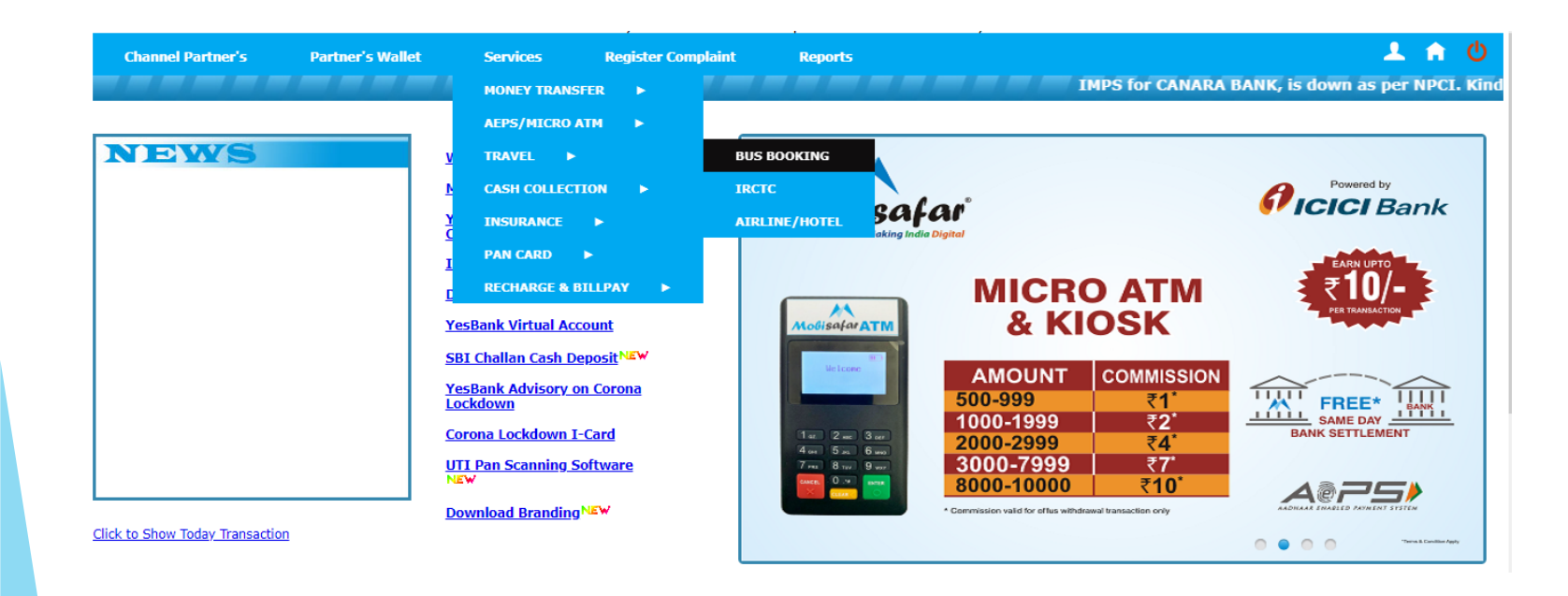

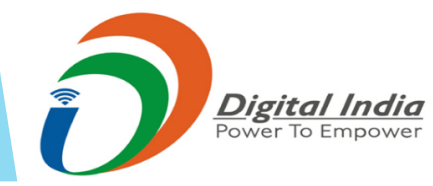

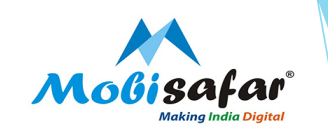

Step 3: Select destination and origin, Date of journey and press the tab Search buses

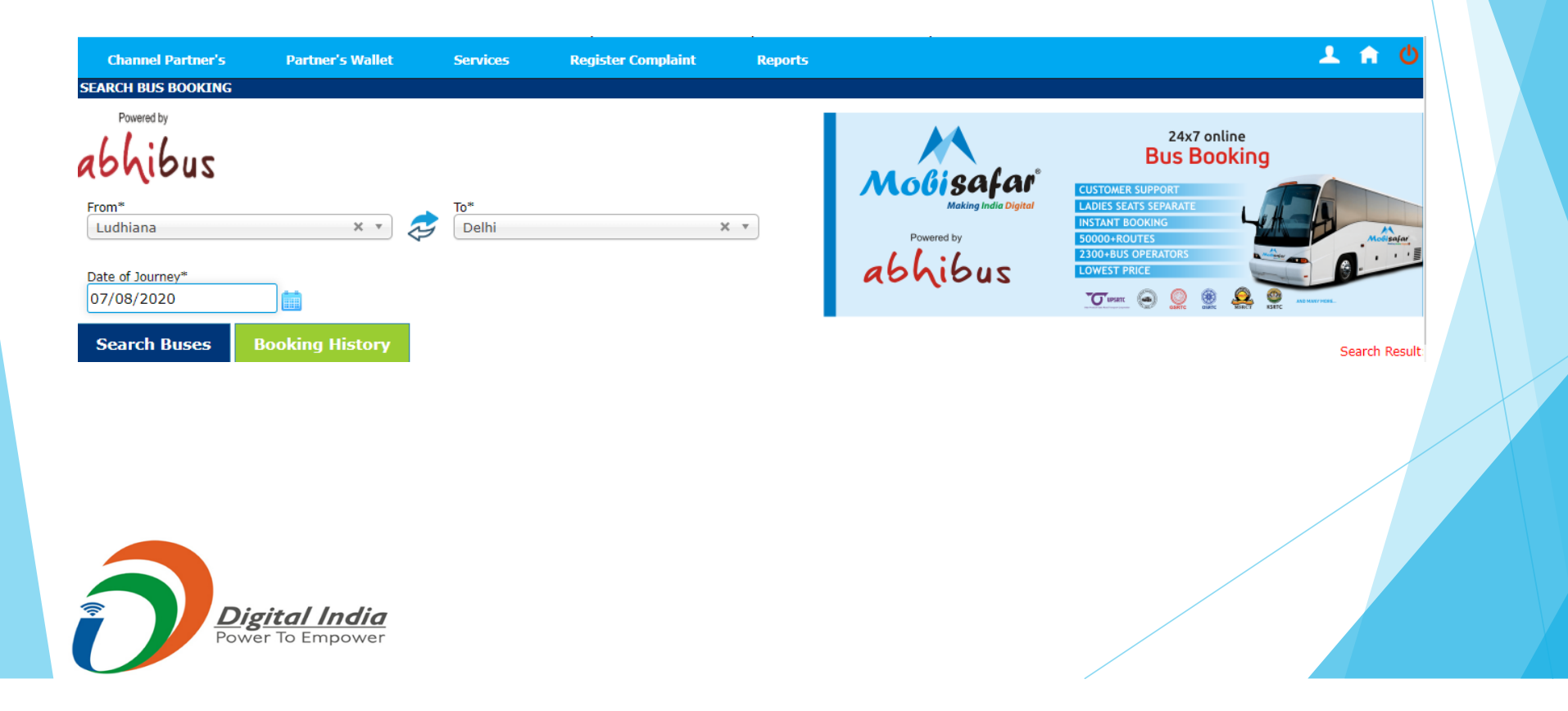

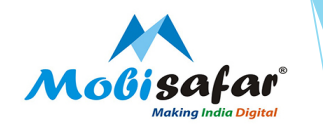

### **Step 4: Select Operator name and press the tab view seats to select the seats**

| SEARCH BUS BOOKING                                                                                 |                                    |         |                                                                                               |                                                                          |          |                         |      |                  |
|----------------------------------------------------------------------------------------------------|------------------------------------|---------|-----------------------------------------------------------------------------------------------|--------------------------------------------------------------------------|----------|-------------------------|------|------------------|
| Powered by<br>ablaibus<br>From*<br>Ludhiana × v & To*<br>Delhi ×<br>Date of Journey*<br>07/08/2020 | Powered by<br>66661605             |         | CUSTOMER SUF<br>LADIES SEATS 3<br>INSTANT BOOK<br>SODOO-ROUTE<br>2300-BUS OPE<br>LOWEST PRICE | 24x7 online<br>BUS BOOKING<br>BOOKING<br>KOUTES<br>IS OPERATORS<br>PRICE |          | Commession<br>Upp<br>50 |      |                  |
| Search Buses Booking History                                                                       |                                    |         |                                                                                               |                                                                          |          |                         |      | Search Result: 2 |
| Operator Name                                                                                      | Bu                                 | із Туре | Start Time                                                                                    | Arrivals Time                                                            | Duration | Seats                   | Fare |                  |
| Golden Temple Tours and Travels(88228)                                                             | AC Seater/Sleep                    | er      | 12:08 AM                                                                                      | 05:59 AM                                                                 | 05:51:00 | 36                      | 3400 | View Seats       |
| Prince Travels(70398)                                                                              | AC Seater/Sleeper                  |         | 12:20 AM                                                                                      | 06:25 AM                                                                 | 06:05:00 | 34                      | 549  | View Seats       |
| Arora Tours and Travels(71929)                                                                     | AC Seater/Sleeper                  |         | 01:10 AM                                                                                      | 05:30 AM                                                                 | 04:20:00 | 29                      | 499  | View Seats       |
| Golden Temple Tour & Travels(726#905#2242#24154#63096#10140#07082020#7:55 AM#10:35 AM#2)           | VOLVO AC Multi Axle Seater (2 + 2) |         | 10:35 AM                                                                                      | 04:45 PM                                                                 | 06:10:00 | 12                      | 1099 | View Seats       |
| Prabh Tour And Travels. (105173)                                                                   | VOLVO AC Semi Sleeper              |         | 10:36 AM                                                                                      | 06:50 PM                                                                 | 08:14:00 | 41                      | 1499 | View Seats       |
| Amit Travels(Samay Shatabdi Travels Pvt Ltd)(105266)                                               | AC Seater/Sleeper                  |         | 04:40 PM                                                                                      | 10:30 PM                                                                 | 05:50:00 | 34                      | 500  | View Seats       |
| New Navyug Travels(91355)                                                                          | AC Sleeper                         |         | 09:30 PM                                                                                      | 03:20 AM                                                                 | 05:50:00 | 36                      | 799  | View Seats       |
| Golden Temple Express Volvo(76239)                                                                 | AC Seater/Sleeper                  |         | 09:35 PM                                                                                      | 04:30 AM                                                                 | 06:55:00 | 34                      | 549  | View Seats       |
| Golden Temple Express Volvo(46643)                                                                 | VOLVO AC Multi Axle Seater         |         | 09:36 PM                                                                                      | 04:26 AM                                                                 | 06:50:00 | 37                      | 699  | View Seats       |
| Arora Tours and Travels(2863)                                                                      | AC Seater/Sleeper                  |         | 10:10 PM                                                                                      | 04:15 AM                                                                 | 06:05:00 | 26                      | 499  | View Seats       |

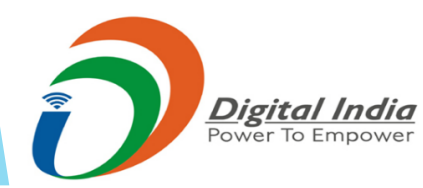

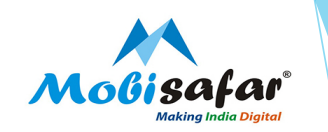

Step 5: Select the seat on which customer wants to travel and proceed for booking

| Traveller<br>Golden Temple To | ours and Travels(88228)                 | Onward Journey<br>From Ludhiana To Delhi, On 2020-08-07 | Travel Time<br>12:08 AM>05:59 AM(05:51:00) Then | Seats Available<br>36 |  |
|-------------------------------|-----------------------------------------|---------------------------------------------------------|-------------------------------------------------|-----------------------|--|
| Boarding Point*               | 000000000000000000000000000000000000000 | (nickup will be @12.20pm)(12.51 A)                      | 1006146012groop bridge-000042212                | 5.00 * *              |  |
|                               | ige 9000033135 30 (                     | pickup will be @12.30am/ 12.31 A                        | 1 00140 Sagraon Bridge S00043515                | 3,30                  |  |
| 10632^Karn                    | al bye pass (delhi)^                    | 05:39 AM^^^Karnal bye pass (delt                        | i)                                              | × •                   |  |
| 10002                         |                                         |                                                         | ,                                               | Available Seat        |  |
|                               |                                         |                                                         |                                                 | Received for ladius   |  |
|                               |                                         |                                                         |                                                 |                       |  |
|                               |                                         |                                                         |                                                 | Selected Seat         |  |
| F                             |                                         |                                                         |                                                 | Booked seat           |  |
| R<br>O                        |                                         |                                                         |                                                 | Available sleeper     |  |
| T N                           |                                         |                                                         |                                                 | Reserved for ladies   |  |
|                               |                                         |                                                         |                                                 | Selected sleeper      |  |
|                               |                                         |                                                         |                                                 | Booked sleeper        |  |
|                               |                                         |                                                         |                                                 |                       |  |
|                               |                                         |                                                         |                                                 | Seat(s) :             |  |
|                               |                                         |                                                         |                                                 | Fare+Service Tax :    |  |
|                               |                                         |                                                         |                                                 |                       |  |
|                               |                                         |                                                         |                                                 |                       |  |
| Cancellation Be               | etween(Cancellation Policy)             | ) Refund Amount                                         |                                                 |                       |  |
| 8/W 0-24 Hrs of Bus           | is Boarding Time                        | 0%                                                      |                                                 |                       |  |
| Above 48 Hrs of Bus           | s Boarding Time                         | 40%                                                     |                                                 |                       |  |
| Proceed 1                     | To Booking                              | Close                                                   |                                                 |                       |  |
|                               |                                         |                                                         |                                                 |                       |  |
|                               |                                         |                                                         |                                                 |                       |  |
|                               |                                         |                                                         |                                                 |                       |  |
|                               | Disital India                           |                                                         |                                                 |                       |  |
|                               | Digital India                           |                                                         |                                                 |                       |  |
|                               |                                         |                                                         |                                                 |                       |  |
|                               |                                         |                                                         |                                                 |                       |  |

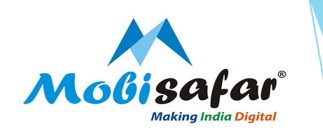

### Step 6: Enter passenger details, Name, number, Email id and Age

| Channel Partner's Partner's Wallet |  | Services                                                                                                    | Register Complaint         | Reports                | 🕹 🏦 🕹                                                                   |  |  |  |
|------------------------------------|--|----------------------------------------------------------------------------------------------------|----------------------------|------------------------|-------------------------------------------------------------------------|--|--|--|
| Bus Booking Payment                |  |                                                                                                    |                            |                        |                                                                         |  |  |  |
| Operator                           |  | Golden Temple To<br>Seater/Sleeper)                                                                                                   | ours and Travels(88228)(AC | Journey From-To        | Ludhiana - Delhi                                                        |  |  |  |
| Journey Date                       |  | 08-Aug-2020                                                                                                    |                            | Departure/Arrival Time | Departure Time:12:08 AM, Arrival Time:05:59 AM,<br>Travel Time:05:51:00 |  |  |  |
| Boarding Point                     |  | Jagraon bridge-9888033135-36 (pickup will be<br>@12:30am)^12:51 AM^86146^Jagraon bridge-<br>9888433135,9888033135/36^^^Jagraon Bridge |                            | Dropping Point         | 10632^Karnal bye pass (delhi)^05:39<br>AM^^^^Karnal bye pass (delhi)    |  |  |  |
| Selected Seats                     |  | 6                                                                                                    |                            | Total Fare+Service Tax | 3400                                                                    |  |  |  |
| Passenger Details                  |  |                                                                                                    |                            |                        |                                                                         |  |  |  |
| EmailID*<br>abc@gmail.com          |  | Mobile(10 Digit)*<br>99999999999                                                                                                    |                            |                        |                                                                         |  |  |  |
| Passenger Name - 1<br>ABC          |  | Gender<br>Male O Female                                                                                                    | e                          | Age<br>30              |                                                                         |  |  |  |

Accept Terms & Conditions

Book & Payment Back to Modify Search

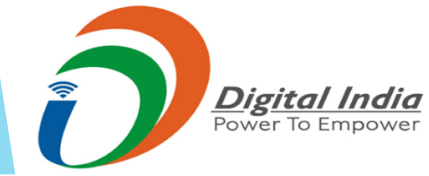

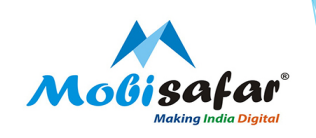

#### FAQ

- **Can we book SRTC bus tickets on Mobisafar?**
- > Yes, you can book SRTC (State Road Transport Corporation) bus tickets using our website or mobile app. Some of the major SRTC includes

APSRTC - Andhra Pradesh State Road Transport Corporation

**TSRTC** - Telangana State Road Transport Corporation

**GSRTC** - Gujarat State Road Transport Corporation

HRTC - Himachal Road Transport Corporation

MSRTC - Maharashtra State Road Transport Corporation

**RSRTC** - Rajasthan State Road Transport Corporation

PRTC - Puducherry Road Transport Corporation

BSRTC - Bihar State Road Transport Corporation

UPSRTC - Uttar Pradesh State Road Transport Corporation

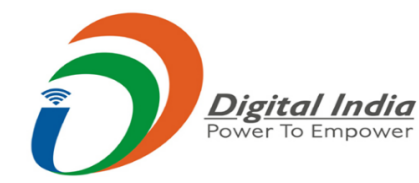

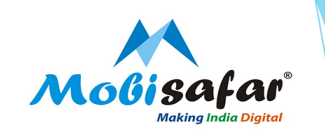

#### □ Is it required to carry a print out of my bus ticket to board a bus?

- No, it's not compulsory. You can show your M-ticket or e-ticket on your mobile device before getting into the bus. But It is advisable to carry a government issued Identity card to verify your identity before boarding the bus.
- □ Can I cancel my bus ticket at any time?
- > Yes, you can. Once the ticket booking is done, all you have to do is login in to the Mobisafar website or mobile app and follow the cancellation process.
- □ Transaction status is showing "Success"
- > PNR generated successfully. Kindly check status on ticket.
- □ Transaction status is showing "Failed"
- > Amount already refunded in your wallet. Please check ledger statement.
- **D** Ticket cancelled but amount not refunded
- > Refund status will be updated in 48 hours

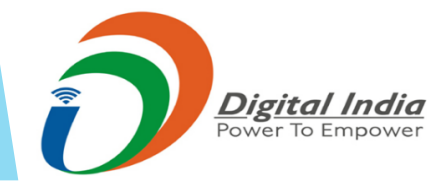

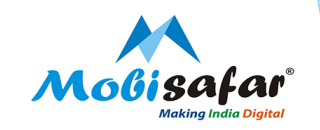

## **THANK YOU**

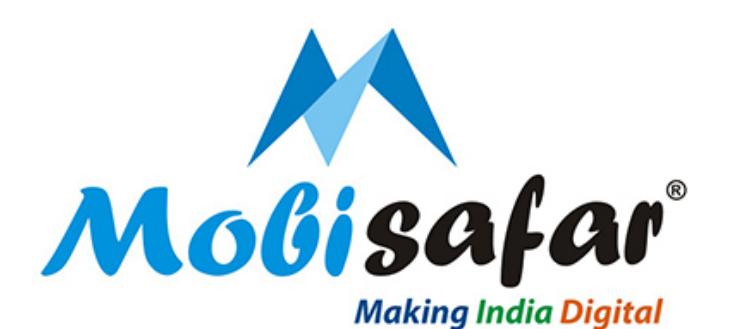

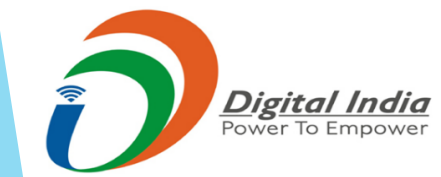